## ISTRUZIONI PER LA CONFIGURAZIONE ANNUALE DI SoGeAS

- 1. Fare attenzione all'anno sportivo indicato in alto a destra sulla barra del menù: l'anno indicato è quello in cui verranno eseguite le operazioni. In automatico il software riconosce la data giornaliera e passa automaticamente all'anno sportivo in corso, ma nei casi in cui si desideri agire su anni passati oppure si debba configurare l'anno sportivo seguente è possibile andare nella voce "HOME" di menù e selezionare l'anno desiderato. In particolare questo è utile ad agosto per preconfigurare le attività dell'anno sportivo che inizierà dal mese di settembre. Quindi per prima cosa SELEZIONARE L'ANNO SPORTIVO DESIDERATO.
- 2. Impostare l'archivio dei gruppi. Il gruppo verrà successivamente associato ai vari corsi e per ogni gruppo verrà creata una diversa numerazione delle bollette di pagamento. Se creiamo il gruppo NUOTO ad esempio, poi potremo associare tutti quei corsi relativi a questa disciplina e le bollette avranno una numerazione sequenziale per tutte le attività del gruppo. Se creiamo poi il gruppo PALLACANESTRO, tutti i corsi associati a questo gruppo avranno le bollette con la numerazione sequenziale ma separata dal gruppo precedente. In pratica sarà come avere dei bollettari diversi. È conveniente limitare questa descrizione per non avere il nome del corso troppo lungo.
- 3. Impostare le attività, intese come sottinsieme del gruppo. Ad esempio per il nuoto potremmo attivare ACQUAGYM, NUOTO PICCOLI, NUOTO ADULTI, ACQUABIKE, ecc. È conveniente limitare questa descrizione per non avere il nome del corso troppo lungo.
- 4. Impostare gli impianti a disposizione tipo PISCINA CALCI, PISCINA PICCOLA, PALESTRA RICCI, CAMPETTO ACLI, CAMPO TENNIS, ecc. È conveniente limitare questa descrizione per non avere il nome del corso troppo lungo.
- 5. Impostare a questo punto i vari corsi che saranno identificati dal gruppo, dalle attività e dagli impianti, oltre che agli altri parametri come orari e numero massimo di partecipanti.
- 6. Per ciascun corso è ora necessario impostare le quote di partecipazione. Per agevolare la compilazione, una volta riempita la prima tabella relativa al primo corso, sarà possibile duplicarla sugli altri magari modificando anche uno o più parametri semplicemente con una operazione di copia diretta.
- 7. Le liste potranno essere impostate sia adesso che in un momento successivo quando sarà chiaro quali serviranno. Da questo anno saranno sempre disponibili le liste degli anni precedenti e potranno essere utilizzate e/o modificate a piacere senza dover riscriverle.
- 8. Per gli incassi fare attenzione alla voce tipo di pagamento (bancomat, contanti, assegno, ecc)

Per una versione demo potete accedere a:

http://www.sogeas.net con user: demo e password: demo